## Come si accede alla piattaforma G Suite for Education?

L'accesso alla piattaforma **G Suite for Education** è consentito solo al personale docente e non docente nonché agli studenti abilitati dell'Istituto Tecnico Commerciale Statale Abba-Ballini di Brescia, pertanto si deve disporre di un account @abba-ballini.edu.it gestito in G-Suite

Disponendo delle credenziali di accesso, è sufficiente attenersi ai seguenti passaggi per completare la procedura di attivazione.

- 1. Accedere preferibilmente con **Google Chrome** (o in alternativa Firefox) alla pagina web: <u>https://gsuite.google.com</u> oppure <u>https://accounts.google.com</u>
- 2. Si apre la pagina di login che richiede di inserire come username l'indirizzo email nel formato **nome.cognome@abba-ballini.edu.it** e dopo la pressione del pulsante Avanti la password temporanea fornita dall'amministratore di G-Suite (da modificare al primo accesso).

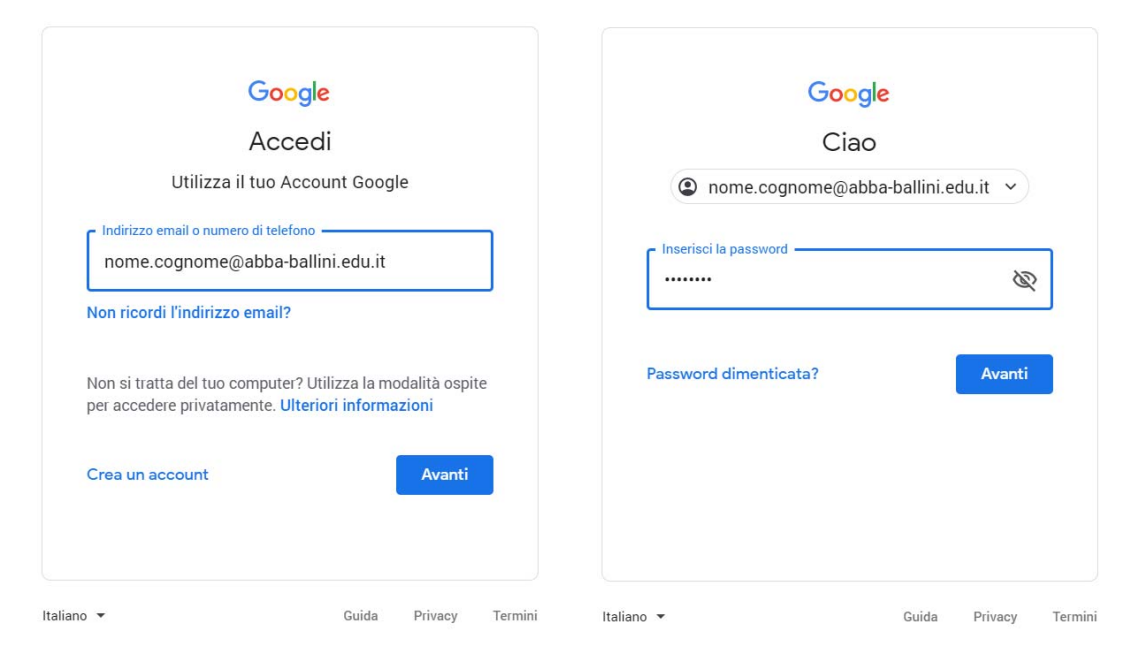

3. Google aprirà la pagina di benvenuto e fornirà una serie di informazioni sull'account appena attivato. Lette le informazioni, cliccare il tasto "Accetta".

| Benvenuto nel    | tuo nuovo account: f.senatore@isissronca.edu.it. L'account è compatibile con tanti                               |
|------------------|----------------------------------------------------------------------------------------------------|
| servizi Google   | , ma è il tuo amministratore di isissronca.edu.it che decide a quali servizi puoi accedere.                      |
| Per suggerime    | Inti sull'utilizzo del tuo nuovo account, visita il Centro assistenza di Google.                                 |
| Quando utilizz   | i servizi Google, il tuo amministratore di dominio ha accesso ai dati del tuo account                            |
| f.senatore@is    | ssronca eduiti, inclusi i dati memorizzati sull'account nei servizi Google. Puoi avere                           |
| ulteriori inform | azioni qui oppure leggendo le norme sulla privacy della tua organizzazione, se esistono.                         |
| Puoi scegliere   | di tenere un account separato per l'utilizzo personale di qualsiasi servizio Google, inclusi                     |
| il servizio ema  | il. Se hai vari Account Google, puoi gestire faccount che utilizzi con i servizi Google e                        |
| passare da un    | account all'into quando vuoi. Il tuo nome utente e l'immagine del profilo ti consentono di                       |
| verificare di av | are scelto l'account desiderato.                                                                                 |
| Se la tua orga   | nizzazione ti dà accesso ai servizi principali di G Suite, il tuo utilizzo di tali servizi è                     |
| regolato dal ci  | Intratto G Suite dell'organizzazione. Tutti gli altri servizi di Google attivati                                 |
| dall'amministr   | tore ("Servizi aggiuntin") sono a tua disposizione ai sensi dei Termini di servizio e delle                      |
| Norme sulla p    | rinacy di Google. Alcuni Servizi aggiuntini potrebbero essere regolati anche da termini                          |
| specifici del s  | rinizio. Il tuo utilizzo dei servizi a cui l'amministratore ti autorizza ad accedere costituisce                 |
| l'accettazione   | dei termini specifici dei servizi apgiucabi.                                                                     |
|                  | and the second second second second second second second second second second second second second second second |

4. Nella schermata successiva, Google ti chiederà come contattarti in caso di **password** dimenticata, perdita dell'accesso all'account o attività insolita. Ti consigliamo di cliccare sul tasto "Modifica" e inserire un numero telefonico o una email personali per il recupero delle credenziali. Altrimenti, cliccare sul tasto "Fine" per accedere al nuovo account.